# Operation on EtherNet/IP network using Rockwell ControlLogix PLC

CFW320-CETH

**Application Note** 

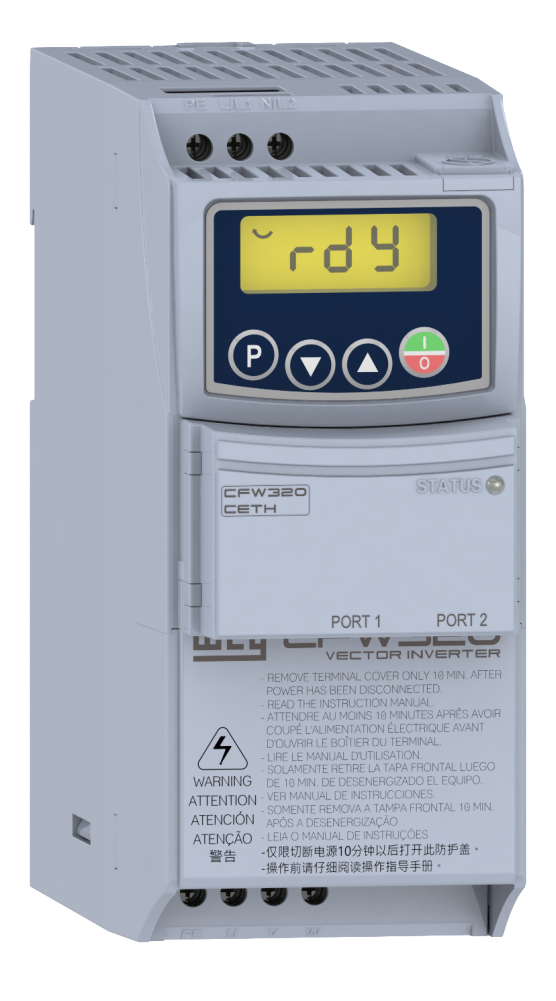

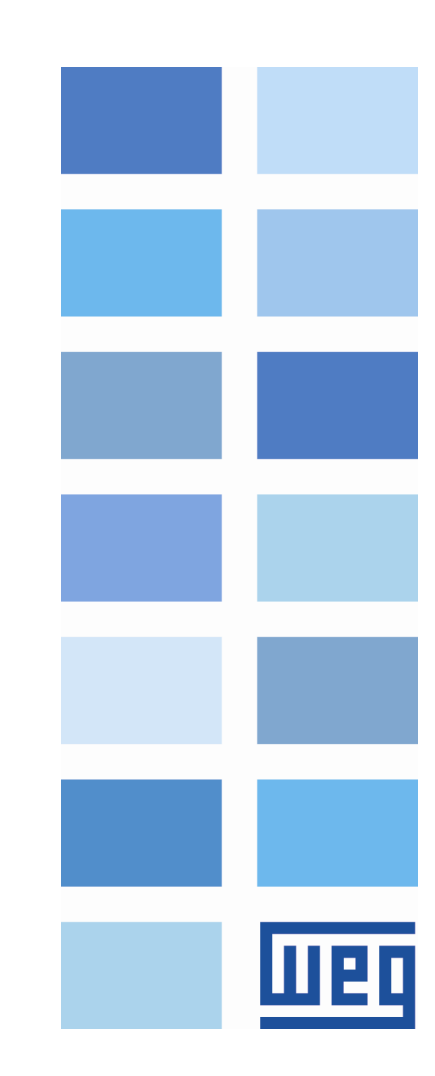

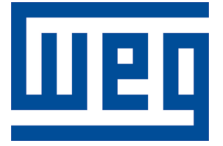

# **CFW320-CETH EtherNet/IP Application Note**

Series: CFW320

Language: English

Document: 10009156444 / 00

Build 238

Publication Date: 03/2022

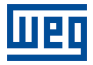

The information below describes the reviews made in this manual.

| Version | Revision | Description   |
|---------|----------|---------------|
| -       | R00      | First edition |

| 1 | DE<br>1.1<br>1.2<br>1.3<br>1.4<br>1.5 | ESCRIPTION<br>REFERENCE DOCUMENTS<br>ARCHITECTURE<br>CFW320<br>CONTROLLOGIX<br>PASSIVE NETWORK COMPONENTS | <b>5</b><br>5<br>5<br>5<br>5<br>6 |
|---|---------------------------------------|----------------------------------------------------------------------------------------------------|-----------------------------------|
| 2 | IP                                    | ADDRESS AND NETWORK CONFIGURATION                                                                         | 7                                 |
|   | 2.1                                   | PC IP ADDRESS CONFIGURATION                                                                               | 7                                 |
|   | 2.2                                   | CONTROLLOGIX IP ADDRESS CONFIGURATION                                                                     | 7                                 |
| 3 | SE                                    | RVER CONFIGURATION - CFW320                                                                               | 9                                 |
| - | 3.1                                   |                                                                                                    | 9                                 |
|   | 3.2                                   |                                                                                                    | 9                                 |
|   | 3.3                                   | COMMUNICATION EBBOB                                                                                       | 10                                |
|   | 3.4                                   | I/O DATA CONFIGURATION                                                                                    | 11                                |
| 4 | M                                     | ASTER CONFIGURATION - CONTROLLOGIX                                                                        | 12                                |
| - | 4.1                                   | BSNETWORX FOR ETHERNET/IP                                                                                 | 12                                |
|   |                                       | 4.1.1 Register EDS File                                                                                   | 12                                |
|   |                                       | 4.1.2 Scan Devices                                                                                        | 13                                |
|   | 4.2                                   | STUDIO 5000 LOGIX DESIGNER                                                                                | 14                                |
|   |                                       | 4.2.1 Add New Module for Control Logix                                                                    | 15                                |
|   |                                       | 4.2.2 Add New Module for CEW320                                                                           | 15                                |
|   |                                       | 4.2.3 Download and Monitor Configuration                                                                  | 16                                |
| 5 | C                                     |                                                                                                    | 18                                |
| 0 | 5 1                                   |                                                                                                    | 18                                |
|   | 5.7                                   |                                                                                                    | 10                                |
|   | J.2                                   |                                                                                                    | 19                                |

# **1 DESCRIPTION**

This application note is intended to provide a description of how to program a CFW320 frequency converter with accessory CFW320-CETH to communicate in EtherNet/IP network using Rockwell ControlLogix PLC.

This document is meant for trained personnel working with the described equipment and EtherNet/IP network installation, besides a good knowledge of automation and programmable logic controllers, in particular about Rockwell Automation software.

#### 1.1 REFERENCE DOCUMENTS

This application note was developed based on the following documents and tools:

| Document / Tool                                      | Version          | Source              |
|------------------------------------------------------|------------------|---------------------|
| CFW320 User's Manual                                 | 10008951055 / 00 | WEG                 |
| Micro Mini Drives Programming Manual                 | 10006257370 / 02 | WEG                 |
| CFW320 Ethernet User's Guide                         | 10009156409 / 00 | WEG                 |
| Media Planning and Installation Manual - EtherNet/IP | PUB00148R0       | ODVA                |
| RSNetWorx for EtherNet/IP                            | 21.00            | Rockwell Automation |
| Studio 5000 PLC programming software                 | 26.00            | Rockwell Automation |
| WPS                                                  | 3.0              | WEG                 |

#### **1.2 ARCHITECTURE**

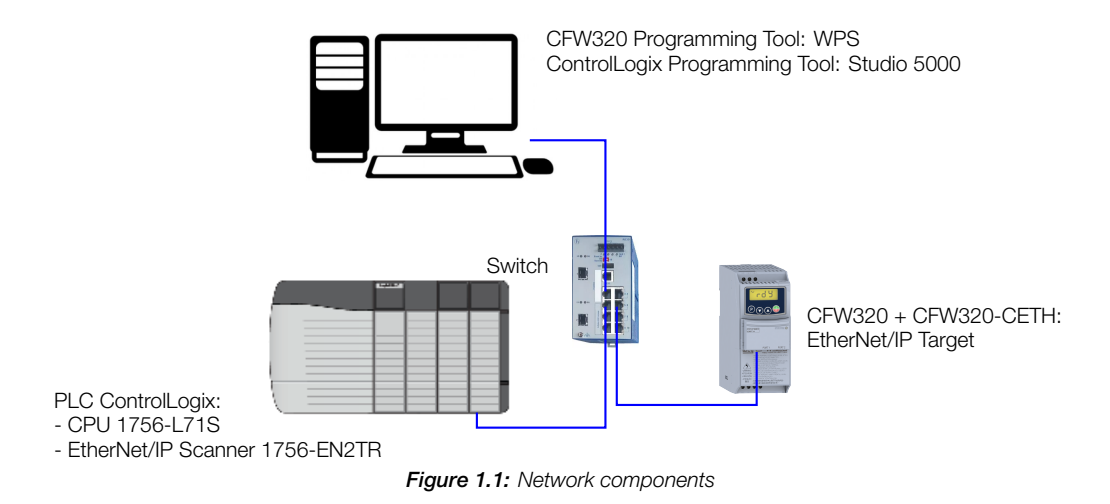

#### 1.3 CFW320

- Equipment: CFW320 version 1.00.
- Accessory: CFW320-CETH version 1.01.
- Programming tool: WPS version 3.00.

# 1.4 CONTROLLOGIX

- CPU: 1756-L71S version 32.012
- EtherNet/IP Scanner: 1756-EN2TR version 11.003
- Programming tools:
  - RSNetWorx For EtherNet/IP version 28.01
  - Studio 5000 Logix Designer version 33.00

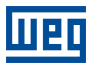

#### 1.5 PASSIVE NETWORK COMPONENTS

For passive network components - cables, ethernet switch - we recommend using certified components for industrial applications. Please refer to the product documentation for information about the proper network installation.

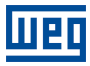

# 2 IP ADDRESS AND NETWORK CONFIGURATION

To allow communication among the devices, they need to have an compatible IP address configuration. It means the IP address must be at the same range, according to network mask. For this example, we will use the following IP addresses:

- Subnet mask: 255.255.255.0
- IP addresses: each device must have a different IP address.

```
PC: 192.168.0.2
```

ControlLogix: 192.168.0.71

CFW320: 192.168.0.11 (as described in Chapter 3 SERVER CONFIGURATION - CFW320 on page 9).

#### 2.1 PC IP ADDRESS CONFIGURATION

To configure this options at Windows platform, go to "Network Connections" and open "Properties" of the desired Ethernet interface:

| Local Area Connection Properties                                                                                        |                                                                         |
|----------------------------------------------------------------------------------------------------|-------------------------------------------------------------------------|
| Maturativa                                                                                                    | Internet Protocol Version 4 (TCP/IPv4) Properties                       |
|                                                                                                    | General                                                                 |
| Connect using:                                                                                                    | You can get ID cettings assigned automatically if your patyook supports |
| Intel(R) PR0/1000 MT Network Connection                                                                                 | this capability. Otherwise, you need to ask your network administrator  |
| Configure                                                                                                    | For the appropriate IP settings.                                        |
| This connection uses the following items:                                                                               | Obtain an IP address automatically                                      |
| Internet Protocol Version & (TCP//Pv6)                                                                                  | Use the following IP address:                                           |
| ✓ Internet Protocol Version 4 (TCP/IPv4)                                                                                | IP address: 192.168.0.2                                                 |
| Link-Layer Topology Discovery Mapper I/O Driver                                                                         | Subnet mask: 255 . 255 . 255 . 0                                        |
| Link-Layer Topology Discovery Responder                                                                                 |                                                                         |
|                                                                                                    |                                                                         |
| · · · · · · · · · · · · · · · · · · ·                                                                                   | <ul> <li>Obtain DNS server address automatically</li> </ul>             |
| * <b>P</b>                                                                                                    | Use the following DNS server addresses:                                 |
| I <u>n</u> stall <u>U</u> ninstall P <u>r</u> operties                                                                  | Preferred DNS server:                                                   |
| Description                                                                                                    | Alternate DNS server:                                                   |
| I ransmission Control Protocol/Internet Protocol. The default<br>wide area network protocol that provides communication |                                                                         |
| across diverse interconnected networks.                                                                                 | Validate settings upon exit                                             |
|                                                                                                    |                                                                         |
| OK Cancel                                                                                                    | OK Cancel                                                               |
|                                                                                                    |                                                                         |

Figure 2.1: PC IP Address Configuration

#### 2.2 CONTROLLOGIX IP ADDRESS CONFIGURATION

User can set IP Address for ControlLogix using Rockwell configuration tools. Check ControlLogix documentation to obtain information about how to perform this configuration.

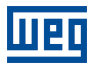

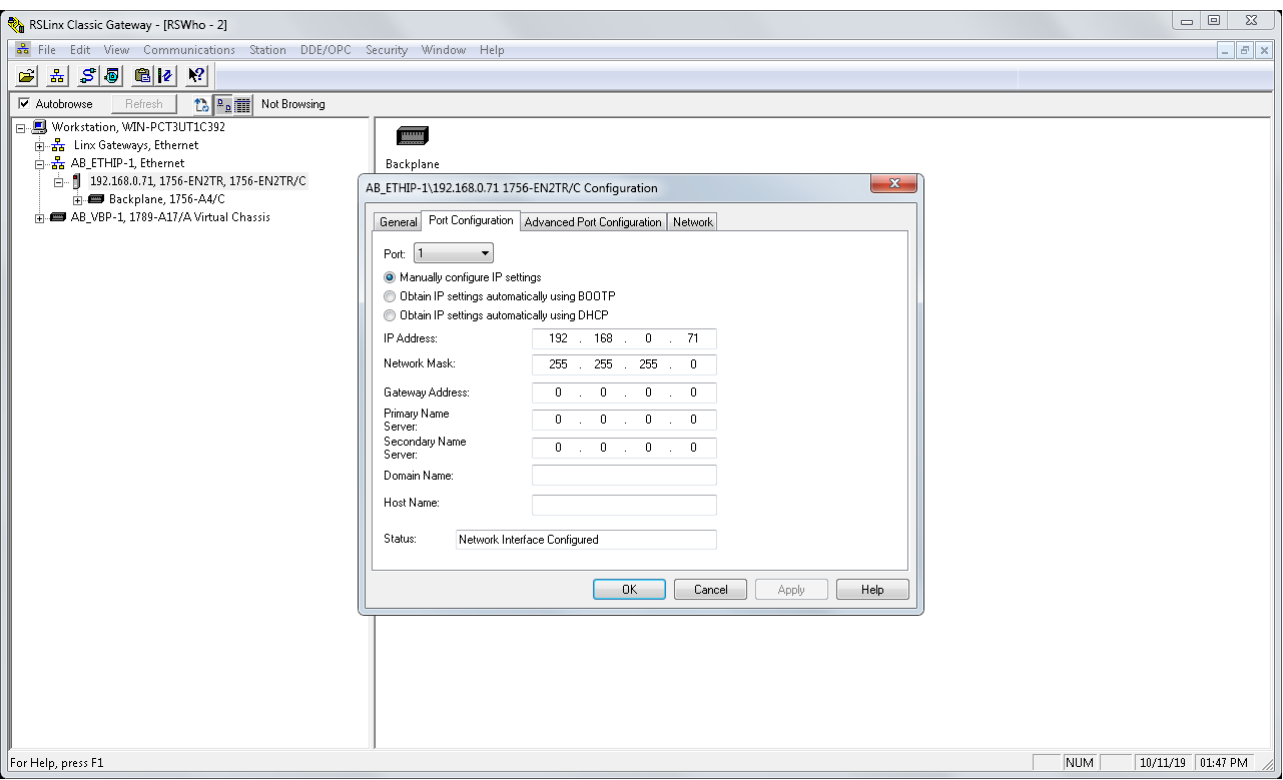

Figure 2.2: ControlLogix IP Address Configuration

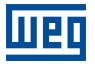

# **3 SERVER CONFIGURATION - CFW320**

This section describes the main configurations for CFW320 frequency converter operation with accessory CFW320-CETH in EtherNet/IP network. Some of the described configurations are only available if CFW320-CETH accessory is properly installed.

Refer to the CFW320 programming manual for the necessary configurations related to other device functions, like motor configuration, protections, etc.

#### 3.1 ETHERNET INTERFACE

For this application, the following configurations have been done via keypad to allow Ethernet communication to WPS:

- P850 IP Address Config: 0 (Parameters).
- P851 ... P854 IP Address: 192.168.0.11.
- P855 CIDR: 24 (255.255.255.0).
- P856 ... P859 Gateway: 0.0.0.0.

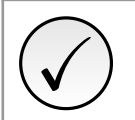

#### NOTE!

After changing these configurations, for the modification to be effective, the equipment must be turned off and then turned on again.

When communication configuration is done, it is also possible to create a WPS configuration and connect to it via Ethernet, to access the parameter list and configuration wizards:

| Ele júšť Quline Josk Window Help         Configurator v V V V V V V V V V V V V V V V V V V                                                                                                    | wa WEG Programming Suite      |                                                                      |              |                                                                               |                                                                                                    |                                                                                                    |                                    |                                              | -                                     | ٥    | ×                    | < |
|----------------------------------------------------------------------------------------------------|-------------------------------|----------------------------------------------------------------------|--------------|-------------------------------------------------------------------------------|----------------------------------------------------------------------------------------------------|----------------------------------------------------------------------------------------------------|------------------------------------|----------------------------------------------|---------------------------------------|------|----------------------|---|
| Configurations X     Configurations X     Conf | File Edit Online Tools Window | v <u>H</u> elp                                                       |              |                                                                               |                                                                                                    |                                                                                                    |                                    |                                              |                                       |      |                      |   |
| Configurations         Considering and the second and the second                            | 1 1 1 1 1 1 1                 | 🥙 🎬 🖯 😂 🚯 🕨                                                          |              | : 🔸                                                                           |                                                                                                    |                                                                                                    |                                    |                                              |                                       |      |                      |   |
| Control Control Control       Proventer       Proventer       P                                                                                                    | Configurations X              | Parameters ×                                                         |              |                                                                               |                                                                                                    |                                                                                                    |                                    |                                              |                                       | 4    | $\succ$ $\mathbf{v}$ |   |
| CVX320 (CVXX320 (CVX)         Image: Second process of the second process of the second proces of the second process of the second proces of the                            | 🖃 🙆 cfw320_eip_app_note       | Parameters                                                           | +            |                                                                               |                                                                                                    |                                                                                                    |                                    |                                              |                                       |      |                      |   |
| Image: Second Control         Image: Second Control                                                                                                    | CFW320 (CFW320 v1.0X)         | HMI     Frequency Inverter Identification     Gommand and References | P            | Description<br>Serial Address                                                 | Offline                                                                                                    | Online                                                                                                    | Minimum                            | Maximum<br>247                               | Factory settings                      | Unit | T                    | 2 |
| Image: Section of the section of the sectin of the section of the section of the section of the                           | € Program<br>⊕ Diagnostic     | Gonnand did Kerelerices                                              | P310<br>P311 | 0 Serial Baud Rate<br>11 Serial Bytes Config.                                 | 1: 19200 bits/s<br>1: 8 bits, even, 1                                                                                                    |                                                                                                    | 0: 9600 bits/s<br>0: 8 bits, no, 1 | 4: 76800 bits/s<br>5: 8 bits, odd, 2         | 1: 19200 bits/s<br>1: 8 bits, even, 1 |      | UINT                 |   |
| P316       Serial Interf. Status       0: Inactive       0: Inactive       2: Watchdog Error       0: Inactive       UNT         P680       Logical Status       Run Commandia       Run Commandia       Pre Mode       Pre Mode                                                                                                    | 🗄 😰 Wizards                   |                                                                      | P313<br>P314 | Action for Communic. Error<br>Serial Watchdog                                 | 1: Ramp Stop<br>0.0                                                                                                    |                                                                                                    | 0: Inactive<br>0.0                 | 5: Cause Fault<br>999.0                      | 1: Ramp Stop<br>0.0                   | s    | UINT                 |   |
| P683         Serial/USB Speed Ref.         0         -32763         32767         0         INT           Ramp Enable         General Enable         General Enable         General Enable         General Enable         General Enable         General Enable         General Enable         General Enable         General Enable         JUIT           P684         CO/DN/DP/ETH Control         JOG Enable         JOG Enable         0         65535         0         JUIT           Remote         2nd Ramp         2nd Ramp         2nd Ramp         2nd Ramp         P684         CO/DN/DP/ETH Speed Ref         0         65535         0         JUIT                                                                                                    |                               | ⊕ 🖶 Communication<br>⊕ 🛃 SoftPLC                                     | P680         | Serial Interf. Status<br>Logical Status<br>13-Bit Speed<br>Serial/USB Control | 0: Transchve       0: Run Command       Pire Mode       2nd Ramp       Config., Mode       Alarm       Running       Enabled       Fonvard       JOG       Remote       Subvoltage       Fourset       O       Ramp Enable       General Enable       Remote       JOG Enable       Remote       Jod Ramp Enable       General Enable       Remote       Jod Ramp       Fault Beert | Run Command<br>Fire Mode<br>2nd Ramp<br>Config. Mode<br>Alarm<br>Running<br>Enabled<br>Forward<br>JOG<br>Remote<br>Fault<br>Ramp Enable<br>General Enable<br>General Enable<br>Run Forward<br>JOG Enable<br>Remote<br>2nd Ramp<br>Fault Brast | 0: Inactive<br>0<br>-32768         | 2: Watchdog Error<br>65535<br>32767<br>65535 | 0: Inactive<br>0<br>0                 |      | UINT<br>INT<br>INT   |   |
| > P684         CO/DN/DP/ETH Control         Ramp Enable<br>General Enable<br>Run Forward<br>JOG Enable<br>2nd Ramp<br>Fault Reset         Ramp Enable<br>General Enable<br>Remote<br>2nd Ramp<br>Fault Reset         65535         0         UINT                                                                                                    |                               |                                                                      | P683         | Serial/USB Speed Ref.                                                         | 0                                                                                                    | rourreset                                                                                                    | -32768                             | 32767                                        | 0                                     |      | INT                  |   |
|                                                                                                    |                               |                                                                      | P684         | CO/DN/DP/ETH Control                                                          | Ramp Enable<br>General Enable<br>Run Forward<br>JOG Enable<br>Remote<br>2nd Ramp<br>Fault Reset                                                                                                    | Ramp Enable<br>General Enable<br>Run Forward<br>JOG Enable<br>Remote<br>2nd Ramp<br>Fault Reset                                                                                                    | 0                                  | 65535                                        | o                                     |      | UINT                 |   |
| 0.04                                                                                                    | < >>                          | < >                                                                  | P685         | CO/DN/DP/ETH Speed Ref                                                        | 0                                                                                                    |                                                                                                    | -32768                             | 32767                                        | 0                                     |      | INT                  | ~ |
|                                                                                                    |                               |                                                                      |              |                                                                               | 0.04                                                                                                    | 1001                                                                                                    |                                    |                                              |                                       |      |                      |   |

Figure 3.1: WPS - Parameter list

#### 3.2 LOCAL/REMOTE

CFW320 has two operation modes: local and remote. For each operation mode, it is necessary to define the source that it will use to receive commands, like start/stop, fault reset. For this application, considering CFW320-CETH accessory installed, the following control sources have been defined:

- Local: keypad will control CFW320 in local mode.
- Remote: CFW320-CETH will control CFW320 in remote mode.
- Local/Remote transition: the definition if the device is in local or remote mode will be controlled by CFW320-CETH commands (remote mode at power on).

Based on this, the following configurations have been programmed:

- P220 LOC/REM Selection Source: CO/DN/DP/ETH (REM). 0
- P222 REM Reference Selection: CO/DN/DP/ETH. 2
- P227 REM Run/Stop Selection: CO/DN/DP/ETH. 0
- P226 REM FWD/REV Selection: CO/DN/DP/ETH (FWD).
- P228 REM JOG Selection: CO/DN/DP/ETH.

| we WEG Programming Suite                   |                                       |                                      |                                    | – ø ×                                     |
|--------------------------------------------|---------------------------------------|--------------------------------------|------------------------------------|-------------------------------------------|
| <u>File Edit Online Tools Window H</u> elp |                                       |                                      |                                    |                                           |
| 1 1 1 1 2 5 7 6 1                          | ì 🖯 台 🌒 🕨 🔲 🖁 🍁                       |                                      |                                    |                                           |
| Configurations ×                           | Basic Programming of CFW320 ×         |                                      |                                    | $\leftrightarrow \bullet \bullet \bullet$ |
| 🖃 🧔 cfw320_eip_app_note                    |                                       |                                      |                                    |                                           |
| CFW320 (CFW320 v1.0X 380 - 480 Va          |                                       |                                      |                                    |                                           |
| Parameter                                  | Motor Control Commands and References | Speed Reference Ramps and Speed Limi | its Control Connections            | ^                                         |
|                                            |                                       |                                      |                                    |                                           |
| 🖨 😭 Wizards                                | Source Commands Configuration         |                                      |                                    | III I                                     |
| Main Signals of CFW320                     |                                       |                                      |                                    |                                           |
| Basic Programming of CFW320                | CO/DN/DP/ETH (REM)                    |                                      | Digital Input to LOC/REM Selection |                                           |
| B. Motor Control                           |                                       |                                      |                                    |                                           |
| Protections                                | LOCAL Situation                       | REMOTE Situation                     |                                    |                                           |
| Applications                               |                                       | P222, PEM Pafarana Calastina         |                                    |                                           |
|                                            | HMI                                   | CO/DN/DP/FTH                         |                                    |                                           |
|                                            | P224 LOC Due/Ches Cel                 | D227: DEM Due (Chan Calastian        | Evention to Due/Chan via DI        |                                           |
|                                            | HMI Keys                              | CO/DN/DP/ETH                         |                                    |                                           |
|                                            | P222: LOC EWD/DEV Selection           |                                      | Divited Jacob in DMD/051/          |                                           |
|                                            | Forward                               | CO/DN/DP/FTH (FWD)                   |                                    |                                           |
|                                            | P335: LOC 10C Selection               | D229: DEM TOC Selection              | Disital Insult to 100              |                                           |
|                                            | Not Used                              | CO/DN/DP/ETH                         |                                    |                                           |
|                                            |                                       |                                      |                                    |                                           |
|                                            |                                       |                                      |                                    |                                           |
|                                            |                                       |                                      |                                    |                                           |
|                                            |                                       |                                      |                                    |                                           |
|                                            |                                       |                                      |                                    |                                           |
|                                            |                                       |                                      |                                    |                                           |
|                                            |                                       |                                      |                                    |                                           |
|                                            |                                       |                                      |                                    |                                           |
|                                            |                                       |                                      |                                    |                                           |
|                                            |                                       |                                      |                                    | × ×                                       |
|                                            |                                       |                                      |                                    |                                           |
| er up Nouncations Les Output               |                                       |                                      |                                    |                                           |

Figure 3.2: WPS - Local/Remote configuration

#### 3.3 COMMUNICATION ERROR

For CFW320, the following events lead to error indication:

- When cyclic communication is active and it is interrupted.
- When cyclic communication is active and master is in "Run" mode, and them it goes to "Idle" mode.

For both situations, CFW320 will indicate A147 ou F247 (EtherNet/IP Communication Offline). It is important to define the action CFW320 will take in case of communication error. If CFW320 was running the motor via network command, CFW320 should also perform a general disable. Based on this, the following configurations have been programmed:

P313 Action for Communic. Error: 2 (General Disable).

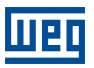

#### 3.4 I/O DATA CONFIGURATION

Choose assembly instance, to define data profile for control, status and speed variables, and also program additional parameters to read/write from/to device:

- Assembly instances: 100/150 (Manufacturer Specific Profile).
- Read parameters:

P004 - DC Link Voltage

P049 - Present Fault

Write parameters: no additional write parameters will be included to write area.

So the following parameters must be programmed:

- P871 EIP Data Profile: 100/150: 8 (Manufac. Speed + I/O).
- P872 Ethernet Read Word #3: 4 (P004)
- P873 Ethernet Read Word #4: 49 (P049)

Using such parametrization, the device has the following I/O data to communicate cyclically with master:

| CFW320 Parameters at Read Area | Size             |                |
|--------------------------------|------------------|----------------|
| P680 Logical Status            | 16-bit (2 bytes) | 1              |
| P681 13-Bit Speed              | 16-bit (2 bytes) | Total: 8 bytes |
| P004 DC Link Voltage           | 16-bit (2 bytes) |                |
| P049 Present Fault             | 16-bit (2 bytes) | ]              |

| CFW320 Parameters at Write Area | Size             |                |
|---------------------------------|------------------|----------------|
| P684 CO/DN/DP/ETH Control       | 16-bit (2 bytes) | Total: 4 bytes |
| P685 CO/DN/DP/ETH Speed Ref     | 16-bit (2 bytes) |                |

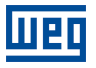

# **4 MASTER CONFIGURATION - CONTROLLOGIX**

Use Rockwell software to configure and program ControlLogix to communicate with CFW320. The main steps are described below.

### 4.1 RSNETWORX FOR ETHERNET/IP

#### 4.1.1 Register EDS File

Use EDS Wizard to register EDS file for CFW320.

| EtherNet/IP - RSNetWorx for EtherNet/IP                                                                                                    | -       | ×        |
|----------------------------------------------------------------------------------------------------|---------|----------|
| Eile Edit View Network Device Diagnostics Jools Help                                                                                                    |         | 88       |
| 🛛 🛍 🖙 🕶 🔛 🚑 🐇 ங 🛍 胶 🖳 😳 tos Wizard                                                                                                    |         |          |
| XI     Users Case Device Usages     Launch ISNMP       Edits Enabled     Calculate with IGMP Snooping not active in switches<br>Address     Current       Address     Current       Minimum CPU:     Consume:       Naximum CPU:     Produce:                                                                                                    |         | <        |
| Hardware xi<br>Hardware xi<br>Software Configurable Relay<br>Software Configurable Relay<br>Software Configurable Relay<br>Software Configurable Relay<br>Software Configurable Relay<br>Description Market Software Supply)<br>Description Vendor<br>Hisrom Technologies<br>Phisrom Technologies<br>Phisrom Technologies<br>Software Jautomation/Rollen-Bradley<br>Rockwell Automation/Rollen-Bradley<br>Rockwell Automation/Rollen-Electric<br>Rockwell Automation/Sprecher-Schult<br>Rockwell Software, Inc.<br>Rockwell Software, Inc.                                                                                                    |         | 4        |
|                                                                                                    |         | <u> </u> |
| Image: Top of the state of the state of |         | >        |
| Execute the Electronic Data Sheet installation wizard                                                                                                    | Offline |          |

Figure 4.1: RSNetWorx For EtherNet/IP

| Rockwell Automation's EDS Wizard                                                                                                    |                                                                                                    |          |                                                                                                    |
|----------------------------------------------------------------------------------------------------|----------------------------------------------------------------------------------------------------|----------|----------------------------------------------------------------------------------------------------|
|                                                                                                    |                                                                                                    | ×        | Kockwell Automation's EUS Wizard                                                                                                    |
| Registration<br>Electronic Data Sheet file(s) will be a                                                                                                    | added to your system for use in Rockwell Automation applications.                                          | V.       | EDS File Installation Test Results<br>This test evaluates each EDS file for errors in the EDS file. This test does not guarantee EDS file validity. |
| Register a gingle file     C Register a gingle file     Manuel:     E-Waters weg/Desktop/EIP_CFW320_1     C+Waters weg/Desktop/EIP_CFW320_1     There is an icor file (ucc) with     then this made will be associate | Look in subfolders V10X.eds Browse  h the same name as the file(s) you are registering ad with the device. |          | ⊡     Instalation Test Results       □     ☑       c:\users\weg\desktop\ebp_d#x320_v10k.eds                                                         |
|                                                                                                    | To perform an installation test on the fife(s), click. Next                                                |          |                                                                                                    |
|                                                                                                    | < <u>V</u> oltar Ayançar >                                                                                 | Cancelar | < <u>V</u> otar <u>Ayançar &gt;</u> Cancelar                                                                                                    |
| Rockwell Automation's EDS Wizard                                                                                                    |                                                                                                    | ×        | Rockwell Automation's EDS Wizard                                                                                                    |
| Change Graphic Image<br>You can change the graphic image t                                                                                                    | that is associated with a device.                                                                          | V        | You have successfully completed the EDS Wizard.                                                                                                    |
| Product Types                                                                                                    | ndor Specific Type                                                                                         |          |                                                                                                    |
| Product Types                                                                                                    | ndor Specific Type CFW320 CFW320                                                                           | Cancelar |                                                                                                    |

Figure 4.2: RSNetWorx - Register EDS File

#### 4.1.2 Scan Devices

With devices connected at configuration tool, it is possible to scan devices to find nodes for communication. For this example, EtherNet/IP scanner (1756-EN2TR) is present at address 192.168.0.71. It is possible to save this configuration and link it during ControlLogix configuration.

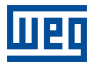

| EtherNet/IP - RSNetWorx for EtherNet/IP -                                                                                                    |       | ×      |
|----------------------------------------------------------------------------------------------------|-------|--------|
| File Edit View Network Device Diagnostics Jools Help                                                                                                    |       | 88     |
| B B + B B K B C C C E E E E E E E E E E E E E E E E                                                                                                    |       |        |
| X       Worst Case Device Usages         V       Edits Enabled         V       Edits Enabled         V       Edits Enabled         V       Edits Enabled         V       Edits Enabled         V       Edits Enabled         V       Edits Enabled         V       Edits Enabled         V       Edits Enabled         V       Edits Enabled         Minimum CPU:       Connection:         V       Envices not included:         V       Produce:                                                                                                    |       | *      |
| Hardware     Simil Safety Controller       Software Configurable Relay     Specialty I/O       Specialty I/O     Time Master       HMS Industrial Networks AB     Image: Specialty I/O       Hirschmann, a Belden brand     Image: Specialty I/O       Online Development, Inc. (OLDI)     Sockwell Automation/Ketkel IRD Intl.       Rockwell Automation/Ketkel IRD Intl.     Rockwell Automation/Specker-Schuh       Rockwell Software, Inc.     Kl < Kl < Kl                                                                                                    |       | ×<br>× |
| XI     Message Code     Date     Description                                                                                                    |       |        |
| Webs and the set of the set of th |       | >      |
| Ready Online Not Broi                                                                                                    | wsing |        |

Figure 4.3: RSNetWorx for EtherNet/IP - Online Identification

# 4.2 STUDIO 5000 LOGIX DESIGNER

Open Studio Rockwell 5000 software and create a new project. Select ControlLogix CPU, chassis and EtherNet/IP scanner, according to available hardware and firmware version.

| 💰 Logix Designer - e                                                                                                    | eip_app_not                                                                                | e [1756-L71S 3                                                                                                    | 3.11]      |                        |          |              |               |                     |                  |           |          |             |        |        |            |             |                 | -       | 8 ×          |
|----------------------------------------------------------------------------------------------------|--------------------------------------------------------------------------------------------|----------------------------------------------------------------------------------------------------|------------|------------------------|----------|--------------|---------------|---------------------|------------------|-----------|----------|-------------|--------|--------|------------|-------------|-----------------|---------|--------------|
| <u>File Edit V</u> iew                                                                                                    | Search                                                                                     | <u>L</u> ogic <u>C</u> omm                                                                                                    | unications | <u>T</u> ools <u>V</u> | Vindow   | <u>H</u> elp |               |                     |                  |           |          |             |        |        |            |             |                 |         |              |
| 1 🖆 🖴 🗎 🖨                                                                                                    | ¥ 🗇 🙃                                                                                      | 26                                                                                                    |            |                        | ~        | م م          | 🔎 📴 ha        | Do 🖪 🗄              | š 🖗              | 16 (3 (   | 2        |             |        |        |            |             |                 |         |              |
| RUN<br>OK                                                                                                    | `\[                                                                                        | Path: <none< td=""><td>:&gt;</td><td></td><td></td><td></td><td></td><td><b>%  </b></td><td>•</td><td></td><td></td><td>F -1/F -(C)</td><td>)(U)(L</td><td>L)-</td><td></td><td></td><td></td><td></td><td></td></none<> | :>         |                        |          |              |               | <b>%  </b>          | •                |           |          | F -1/F -(C) | )(U)(L | L)-    |            |             |                 |         |              |
| I/O                                                                                                    | Offline                                                                                    |                                                                                                    | No Forces  |                        | No Edits |              | 🔒 Safety Unio | ocked <sup>B.</sup> | <b>@</b>   § ← ) | Favorites | s Add-On | PlantPAx    | Safety | Alarms | Bit Timer  | r/Counter   | Input/Output    | Compare | Compute/Math |
| Controller Organizer                                                                                                    |                                                                                            | <b>▼</b> ‡                                                                                                    | ×          |                        |          |              |               |                     |                  |           |          |             |        |        |            |             |                 |         |              |
|                                                                                                    |                                                                                            |                                                                                                    |            |                        |          |              |               |                     |                  |           |          |             |        |        |            |             |                 |         |              |
| <ul> <li>✓ Controller of Controller</li> <li>✓ Controller</li> <li>✓ Controller</li> <li>✓ Power-Up</li> <li>✓ MainTask</li> <li>▷ JamiP</li> <li>✓ SafetyTask</li> <li>▷ JafetyTask</li> <li>✓ Motion Group</li> <li>✓ Unschedu</li> <li>✓ Motion Group</li> <li>✓ Unschedu</li> <li>✓ Motion Group</li> <li>✓ Lissets</li> <li>▷ Lissets</li> <li>▷ Lissets</li> </ul> | e_app_note<br>Tags<br>Fault Hand<br>Handler<br>(20 ms)<br>Program<br>Ided<br>ps<br>id Axes | ller                                                                                                    |            |                        |          |              |               |                     |                  |           |          |             |        |        |            |             |                 |         |              |
| ▲ 🖾 I/O Configura                                                                                                    | ation                                                                                      |                                                                                                    |            |                        |          |              |               |                     |                  |           |          |             |        |        |            |             |                 |         |              |
| ▲ 📼 1756 Back                                                                                                    | plane, 1756                                                                                | -A4                                                                                                    |            |                        |          |              |               |                     |                  |           |          |             |        |        |            |             |                 |         |              |
|                                                                                                    | 56-L7SP ein                                                                                | app_note<br>app_note:Part                                                                                                    | Errors     | s                      |          |              |               |                     |                  |           |          |             |        |        |            |             |                 |         | <b>-</b> 4 × |
|                                                                                                    |                                                                                            | opp_notes an                                                                                                    | •          |                        | 0 Errors | <u>.</u>     | 0 Warning     | s 🚺                 | 0                | Messages  |          |             |        |        |            | Search.     |                 |         | Q            |
| <<br>آیاء Controller Organia                                                                                                    | zer ELog                                                                                   | ical Organizer                                                                                                    | >          |                        |          |              |               |                     |                  |           |          |             |        |        |            |             |                 |         |              |
| Search Results                                                                                                    | ywatch                                                                                     |                                                                                                    |            |                        |          |              |               |                     |                  |           |          |             |        |        |            |             |                 |         | 0            |
| Ready                                                                                                    |                                                                                            |                                                                                                    |            |                        |          |              |               |                     |                  |           |          |             |        | Co     | ommunicati | tion Softwa | re: FactoryTall |         | 4            |

Figure 4.4: Studio 5000 Logix Designer - Create new project

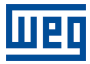

#### 4.2.1 Add New Module for Control Logix

Create a new scanner module for Ethernet interface and configure, as programmed in Section 2.2 CONTROLLOGIX IP ADDRESS CONFIGURATION on page 7.

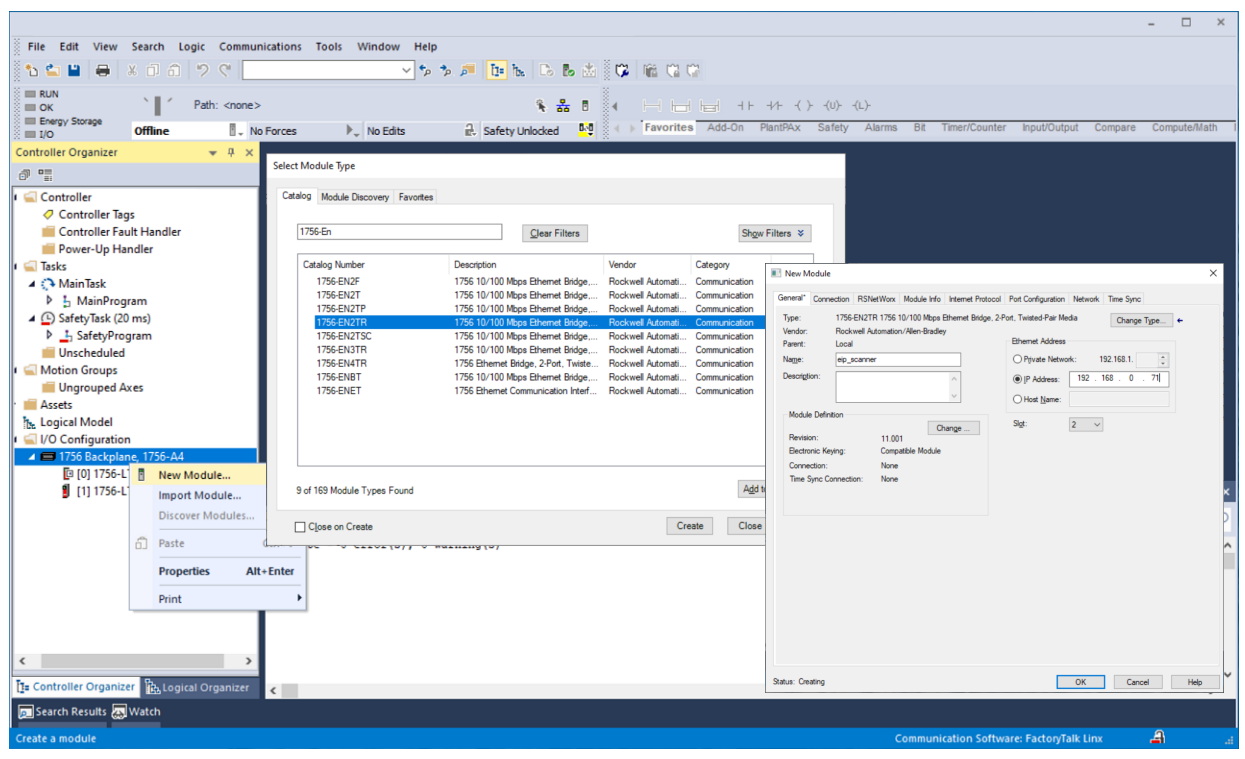

Figure 4.5: Studio 5000 Logix Designer - Add new EtherNet/IP module

#### 4.2.2 Add New Module for CFW320

Create a new CFW320 module for Ethernet interface, and configure the instance and I/O size, as programmed in Section 3.4 I/O DATA CONFIGURATION on page 11.

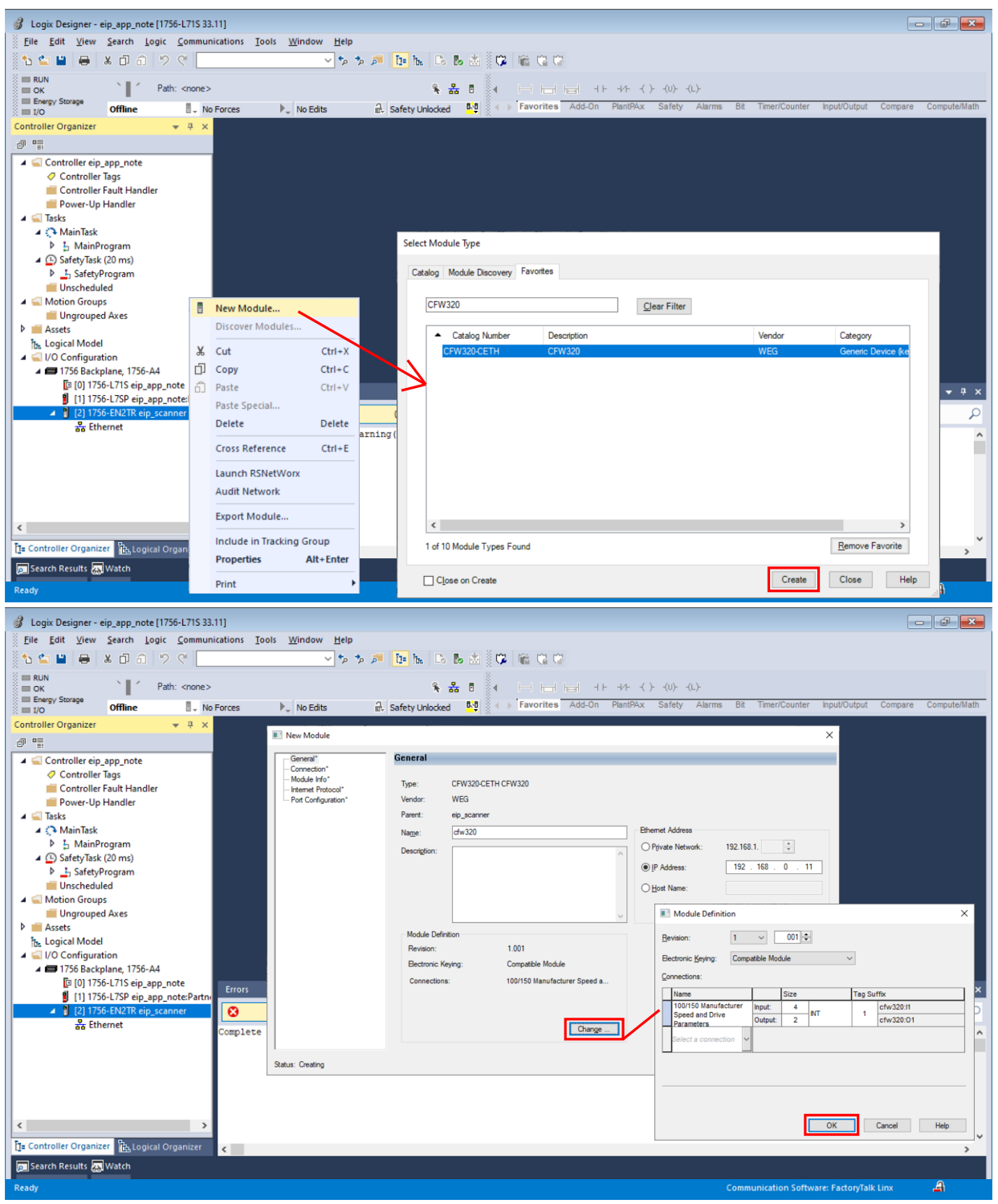

Figure 4.6: Studio 5000 Logix Designer - Add new CFW320 module

For this example, CFW320 will communicate 4 input words and 2 output words. Status and control data will follow the manufacturer specific profile. This must match the same configuration programmed at drive parameters.

#### 4.2.3 Download and Monitor Configuration

With module created, device data should be available at Controller Tags. Using these tags, it is possible to view and edit online device I/O data, as well as creating a ladder logic to control and monitor the device.

Once the configuration is finished, download it to PLC in order to monitor CFW320 I/O data.

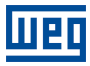

| 💰 Logix Designer - eip_app_note [1756-L71S 33.                                      | 11]                                                |                   |                                |                           |                             |                    |                  |
|-------------------------------------------------------------------------------------|----------------------------------------------------|-------------------|--------------------------------|---------------------------|-----------------------------|--------------------|------------------|
| <u>F</u> ile <u>E</u> dit <u>V</u> iew <u>S</u> earch <u>L</u> ogic <u>C</u> ommuni | ications <u>T</u> ools <u>W</u> indow <u>H</u> elp |                   |                                |                           |                             |                    |                  |
| 📩 🐿 🖴 🗎 🖶 🔺 🗗 🙃 🔊 🤇 📃                                                               | <del>ر</del> م                                     | 🔎 📴 🌬 🖧 🗞         | 🖄 🛱 🙀 📽                        |                           |                             |                    |                  |
| Run Mode                                                                            | -1\192.168.0.71\Backolane\0*                       | s #               |                                | F =1/F =( )= -(U)= -      | (L)-                        |                    |                  |
| Energy Storage OK                                                                   | Forces                                             | A Safety Unlocked | 0-0 ( ) Favorites Add-On       | PlantPAx Safety           | Alarms Bit Timer/Counter In | nput/Output Comp   | are Compute/Math |
| Controller Organizer                                                                | Controller Tage - ein ann note                     |                   |                                |                           |                             |                    | -                |
|                                                                                     | Controller rags - elp_app_note                     |                   |                                |                           | Foter Name Filter           |                    |                  |
| Controller eip app note                                                             | Scope: Uep_app_note V                              | now: All lags     |                                | ~                         |                             |                    |                  |
| Controller Tags                                                                     | Name                                               | =≡ ▲ Value        | <ul> <li>Force Mask</li> </ul> | <ul> <li>Style</li> </ul> | Data Type                   | Class              | Descri ^         |
| Controller Fault Handler                                                            | ▲ cfw320:11                                        |                   | {}                             | {}                        | _0355:CFW320_CETH           | Standard           | Pa               |
| Power-Up Handler                                                                    | cfw320:11.ConnectionFa                             | ulted             | 0                              | Decimal                   | BOOL                        | Standard           | enti             |
| A 🔄 Iasks                                                                           | ▲ cfw320:11.Data                                   |                   | {}                             | {} Decimal                | INT[4]                      | Standard           | S I              |
| MainProgram                                                                         | <ul> <li>cfw320:11.Data[0]</li> </ul>              |                   | 16#0400                        | Hex                       | ~ INT                       | Standard           |                  |
| <ul> <li>SafetyTask (20 ms)</li> </ul>                                              | cfw320:11.Data[1]                                  |                   | 0                              | Decimal                   | INT                         | Standard           |                  |
| SafetyProgram                                                                       | <ul><li>cfw320:11.Data[2]</li></ul>                |                   | 507                            | Decimal                   | INT                         | Standard           |                  |
| Unscheduled                                                                         | cfw320:11.Data[3]                                  |                   | 0                              | Decimal                   | INT                         | Standard           |                  |
| Ungrouped Axes                                                                      | ▲ cfw320:01                                        |                   | {}                             | {}                        | _0355:CFW320_CETH           | Standard           |                  |
| Assets                                                                              | ✓ cfw320:O1.Data                                   |                   | {}                             | {} Decimal                | INT[2]                      | Standard           |                  |
| the Logical Model                                                                   | cfw320:O1.Data[0]                                  |                   | 0                              | Decimal                   | INT                         | Standard           |                  |
| <ul> <li>I/O Configuration</li> <li>T756 Packalana, 1756-04</li> </ul>              | cfw320:01.Data[1]                                  |                   | 0                              | Decimal                   | INT                         | Standard           |                  |
| III III 1756 Backplane, 1750-A4                                                     |                                                    |                   |                                |                           |                             |                    |                  |
| [1] 1756-L7SP eip_app_note:Partne                                                   |                                                    |                   |                                |                           |                             |                    |                  |
| [2] 1756-EN2TR eip_scanner                                                          |                                                    |                   |                                |                           |                             |                    |                  |
| ▲ 器 Ethernet                                                                        |                                                    |                   |                                |                           |                             |                    |                  |
| 1756-EN2TR ein scanner                                                              | ✓ → \ Monitor Tags / Edit Tags                     | /                 | <                              |                           |                             |                    | > <sup>*</sup>   |
| g more the interpretation                                                           | Errors                                             | ,                 |                                | _                         |                             |                    | - 1 ×            |
|                                                                                     |                                                    |                   |                                |                           |                             |                    |                  |
|                                                                                     | 0 Errors                                           | 0 Warnings        | 0 Messages                     |                           | Search                      |                    | Q                |
|                                                                                     | Complete - 0 error(s), 0 wa                        | arning(s)         |                                |                           |                             |                    | ^                |
|                                                                                     |                                                    |                   |                                |                           |                             |                    | ~                |
| T= Controller Organizer                                                             | <                                                  |                   |                                |                           |                             |                    | >                |
| 🗩 Search Results 🚓 Watch                                                            |                                                    |                   |                                |                           |                             |                    |                  |
| Ready                                                                               |                                                    |                   |                                |                           | Communication Software      | : FactoryTalk Linx | <u>_</u> A       |

Figure 4.7: Studio 5000 Logix Designer - Download

# 5 CONTROL AND MONITORING

Once network configuration is done, it is possible to control and monitor the device. The main steps are described below.

# 5.1 VIEW AND EDIT READ AND WRITE DATA

In on line mode, at controller tags, it is possible to check input and write output data directly at controller memory.

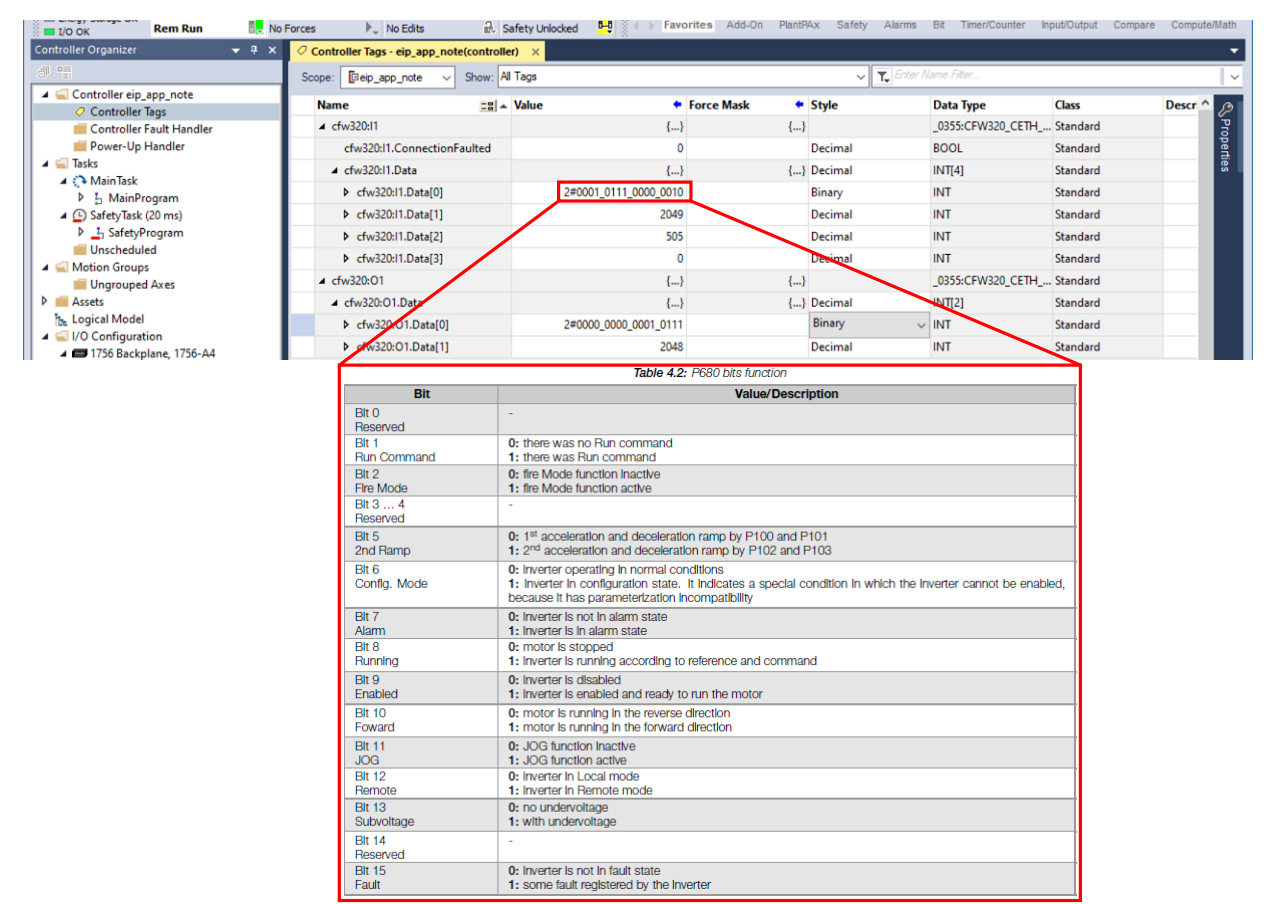

Figure 5.1: Read data, with highlight to the status word as described at CFW320 EtherNet/IP documentation

For inputs, as described in Section 3.4 I/O DATA CONFIGURATION on page 11, it is programmed to read the following information:

- cfw300:11.Data[0]: P680, value 5890 decimal (binary 0001 0111 0000 0010).
  - Bit 1 = 1 (run command).
  - Bit 8 = 1 (running).
  - Bit 9 = 1 (enabled).
  - Bit 10 = 1 (forward direction).
  - Bit 12 = 1 (at remote mode).
- cfw320:I1.Data[1]: P681, value 2049 ( $\approx$  1/4 motor nominal speed).
- cfw320:I1.Data[2]: P004, value 505 (DC link voltage = 505V).
- cfw320:11.Data[3]: P049, value 0 (fault code = 0, no fault present).

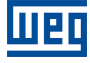

|                         |                               | Et Salety Uni                                                                                                    | ocked                                                                                    | Harrier                 | or caroly /  |                    |          |        |
|-------------------------|-------------------------------|----------------------------------------------------------------------------------------------------|------------------------------------------------------------------------------------------|-------------------------|--------------|--------------------|----------|--------|
| roller Organizer 🚽 🕂    | X 🖉 Controller Tags - eip_app | _note(controller) ×                                                                                                    |                                                                                          |                         |              |                    |          |        |
|                         | Scope: Deip_app_note          | Show: All Tags                                                                                                    |                                                                                          |                         | ~ <b>T</b> , | Enter Name Filter  |          |        |
| Controller eip_app_note | Name                          | ==  ▲ Value                                                                                                    | <ul> <li>Force Mask</li> </ul>                                                           | +                       | Style        | Data Type          | Class    | Descri |
| Controller Tags         | ✓ cfw320:11                   |                                                                                                    | {}                                                                                       | {}                      |              | _0355:CFW320_CETH_ | Standard |        |
| Power-Up Handler        | cfw320:11.Connect             | tionFaulted                                                                                                    | 0                                                                                        |                         | Decimal      | BOOL               | Standard |        |
| Tasks                   | ▲ cfw320:I1.Data              |                                                                                                    | {}                                                                                       | {}                      | Decimal      | INT[4]             | Standard |        |
| MainTask                | ▶ cfw320:I1.Data[             | 0]                                                                                                    | 2#0001_0111_0000_0010                                                                    |                         | Binary       | INT                | Standard |        |
| SafetyTask (20 ms)      | ▶ cfw320:I1.Data[             | 1]                                                                                                    | 2049                                                                                     |                         | Decimal      | INT                | Standard |        |
| SafetyProgram           | ▶ cfw320:I1.Data[             | 2]                                                                                                    | 505                                                                                      |                         | Decimal      | INT                | Standard |        |
| Unscheduled             | ▶ cfw320:11.Data[             | 31                                                                                                    | 0                                                                                        |                         | Decimal      | INT                | Standard |        |
| Motion Groups           | ✓ cfw320:01                   |                                                                                                    | {}                                                                                       | {}                      |              | 0355:CFW320 CETH   | Standard |        |
| Assets                  | ▲ cfw320:01.Data              |                                                                                                    | {}                                                                                       | {}                      | Decimal      | INT[2]             | Standard |        |
| he Logical Model        | ♦ cfw320:01.Data              | [0]                                                                                                    | 2#0000 0000 0001 0111                                                                    |                         | Binary       | √ INT              | Standard |        |
| I/O Configuration       | ▶ cfw320:01.Data              | (1)                                                                                                    | 2048                                                                                     |                         | Decimal      | INT                | Standard |        |
|                         | Bit                           |                                                                                                    | Value/Descri                                                                             | ption                   |              | Ĩ                  |          |        |
|                         | Blt 0<br>Ramp Enable          | 0: stops the motor by deceleration ramp<br>1: run the motor according to the acceleration ramp until reaching the speed reference value |                                                                                          |                         |              |                    |          |        |
|                         | Blt 1<br>General Enable       | 0: disables the inv<br>1: enables the inv                                                                                               | rerter, Interrupting the power supply to t<br>erter, allowing the operation of the moto  | he motor<br>or          |              |                    |          |        |
|                         | Blt 2<br>Run Forward          | 0: run the motor I<br>1: run the motor I                                                                                                | n the opposite direction of the reference<br>n the direction of the reference signal (fo | e signal (re<br>prward) | verse)       |                    |          |        |
|                         | Blt 3<br>JOG Enable           | 0: disable JOG fu<br>1: enable JOG fu                                                                                                   | nction<br>nction                                                                         |                         |              | ľ                  |          |        |
|                         | Blt 4<br>Remote               | 0: Inverter goes In<br>1: Inverter goes In                                                                                              | ito Local mode<br>ito Remote mode                                                        |                         |              |                    |          |        |
|                         | Blt 5<br>2nd Ramp             | 0: acceleration an<br>1: acceleration and                                                                                               | d deceleration ramp by P100 and P101<br>d deceleration ramp by P102 and P103             | 3                       |              |                    |          |        |
|                         | Blt 6<br>Reserved             | -                                                                                                    |                                                                                          |                         |              |                    |          |        |
|                         | Blt 7<br>Fault Reset          | 0: no function<br>1: If In fault state,                                                                                                 | reset the fault                                                                          |                         |              |                    |          |        |
|                         | Bit 8 15<br>Reserved          | -                                                                                                    |                                                                                          |                         |              |                    |          |        |

Figure 5.2: Write data, with highlight to the command word as described at CFW320 EtherNet/IP documentation

For output, as described in Section 3.4 I/O DATA CONFIGURATION on page 11, it is programmed to write the following information:

- cfw320:O1.Data[0]: P684, value 23 decimal (binary 0000 0000 0001 0111).
  - Bit 0 = 1 (ramp enable).
  - Bit 1 = 1 (general enable).
  - Bit 2 = 1 (run forward).
  - Bit 4 = 1 (remote).

• cfw320:O1.Data[1]: P685, value 2048 ( $\approx$  1/4 motor nominal speed).

These tags can be used during PLC program to create a logic in order to monitor and control devices.

#### 5.2 ACYCLIC REQUESTS

Besides monitoring status data and writing control data, it is possible to create acyclic requests to access other device parameters. In order to do that, a ladder logic to send acyclic messages is necessary. A "MSG" instruction will be used to send such request.

| ш | E | Ц |
|---|---|---|
|   |   |   |

| Logix Designer - eip_app_note [1756-L71S 33.1                                                                                                    | 1]                                                |                       |                                   |                           |                          |                     | - 8          | ×        |
|----------------------------------------------------------------------------------------------------|---------------------------------------------------|-----------------------|-----------------------------------|---------------------------|--------------------------|---------------------|--------------|----------|
| <u>File Edit View Search Logic Communi</u>                                                                                                    | cations <u>T</u> ools <u>W</u> indow <u>H</u> elp |                       |                                   |                           |                          |                     |              |          |
| 🖞 ち 🔛   🖶   🗶 🗗 🙃   🏷 🤇                                                                                                    | م* م* ~                                           | 🏓 📴 🌬 🕞 🐻             | 🖄 🛛 🗱 🕷 🖏 👘                       |                           |                          |                     |              |          |
| Path: AB ETHE                                                                                                    | -1\192.168.0.71\Backplane\0*                      | s. #                  |                                   | U MUM AND OR XOR          | NOT SWPB CLR BTD         |                     |              |          |
| Energy Storage                                                                                                    | Tarran b Na Edita                                 | A contraction of the  | Favorites Add-On                  | Alarms Bit Timer/Co       | unter Input/Output Compa | re Compute/Math     | Move/Logica  | al File  |
| Sectorial Operation                                                                                                    | Forces P <sub>+</sub> No Edits                    | Et Safety Unlocked    |                                   |                           |                          | oonpataniatii       | Inoverzegies |          |
|                                                                                                    | Controller Tags - eip_app_note(co                 | ontroller) X V Progra | m Parameters and Local Tags - Mai | inProgram 📃 MainProgi     | ram - MainRoutine        |                     |              | <u> </u> |
|                                                                                                    | Scope: 📴eip_app_note 🗸 Sł                         | now: All Tags         |                                   | ~ <u>T</u> ,              | Enter Name Filter        |                     |              | ~        |
| Controller eip_app_note                                                                                                    | Name                                              | III 🔺 Value           | <ul> <li>Force Mask</li> </ul>    | <ul> <li>Style</li> </ul> | Data Type                | Class               | Descri ^     | P        |
| Controller Fault Handler                                                                                                    | ▲ cfw320:11                                       |                       | {}                                | {}                        | _0355:CFW320_CETH        | Standard            |              | P        |
| 🛑 Power-Up Handler                                                                                                    | cfw320:11.ConnectionFaul                          | ted                   | 0                                 | Decimal                   | BOOL                     | Standard            |              | per      |
| 4 ⊆ Tasks                                                                                                    | ▲ cfw320:11.Data                                  |                       | {}                                | {} Decimal                | INT[4]                   | Standard            |              | les      |
| Main lask                                                                                                    | cfw320:11.Data[0]                                 | ~                     | 0                                 | Decimal                   | INT                      | Standard            |              |          |
| Parameters and Local Tags                                                                                                    | cfw320:I1.Data[1]                                 |                       | 0                                 | Decimal                   | INT                      | Standard            |              |          |
| a MainRoutine                                                                                                    | cfw320:11.Data[2]                                 |                       | 0                                 | Decimal                   | INT                      | Standard            |              |          |
| <ul> <li>SafetyTask (20 ms)</li> </ul>                                                                                                    | cfw320:I1.Data[3]                                 |                       | 0                                 | Decimal                   | INT                      | Standard            |              |          |
| SafetyProgram                                                                                                    | ▲ cfw320:01                                       |                       | {}                                | {}                        | _0355:CFW320_CETH        | Standard            |              |          |
| Given Groups                                                                                                    | ▲ cfw320:01.Data                                  |                       | {}                                | {} Decimal                | INT[2]                   | Standard            |              |          |
| Ungrouped Axes                                                                                                    | cfw320:O1.Data[0]                                 |                       | 0                                 | Decimal                   | INT                      | Standard            |              |          |
| > iii Assets                                                                                                    | ▶ cfw320:01.Data[1]                               |                       | 0                                 | Decimal                   | INT                      | Standard            |              |          |
| The Logical Model                                                                                                    | enable acyclic read                               |                       | 0                                 | Decimal                   | BOOL                     | Standard            |              |          |
| Image: A market and a market and a market | read msn                                          |                       | ( )                               | ( )                       | MESSAGE                  | Standard            |              |          |
| []] [0] 1756-L71S eip_app_note                                                                                                    | read value                                        |                       | 0                                 | Decimal                   | INT                      | Standard            |              |          |
| [1] 1756-L7SP eip_app_note:Partner                                                                                                    | r read_rate                                       |                       | ·                                 | beennar                   |                          | Standard            |              |          |
| [2] 1/56-EN2 IR eip_scanner                                                                                                    | ✓ → \ Monitor Tags (Edit Tags )                   | /                     | <                                 |                           |                          |                     | >            |          |
| CFW320-CETH cfw320                                                                                                    | Firer                                             |                       |                                   |                           |                          |                     | _            | n v      |
| 1756-EN2TR eip_scanner                                                                                                    |                                                   |                       |                                   |                           |                          |                     |              | r ^      |
|                                                                                                    | O Errors                                          | 0 Warnings 🚺 🚺        | 0 Messages                        |                           | Search.                  |                     |              | ρ        |
|                                                                                                    | Complete - 0 error(s), 0 was                      | rning(s)              |                                   |                           |                          |                     |              | ^        |
| < >                                                                                                    |                                                   |                       |                                   |                           |                          |                     |              | ~        |
| T= Controller Organizer                                                                                                    | <                                                 |                       |                                   |                           |                          |                     |              | >        |
| 🗩 Search Results 🚲 Watch                                                                                                    |                                                   |                       |                                   |                           |                          |                     |              |          |
| Ready                                                                                                    |                                                   |                       |                                   |                           | Communication Softwar    | e: FactoryTalk Linx | А            |          |

Figure 5.3: Tags to control acyclic messages

| Logix Designer - eip_app_note [1756-L71S 33.1                                                                                                    | 1]                  |                                                         |                                                                    | - & ×      |  |  |  |
|----------------------------------------------------------------------------------------------------|---------------------|---------------------------------------------------------|--------------------------------------------------------------------|------------|--|--|--|
| Elle Edit View Search Logic Communications Tools Window Help                                                                                                    |                     |                                                         |                                                                    |            |  |  |  |
| 1 🖕 🖬 🖶 X 🗇 ム 🦻 マー・・・ 🌾 🛲 🖬 ங 🔈 😹 🖄 🕼 🕼 🖓 🖓                                                                                                    |                     |                                                         |                                                                    |            |  |  |  |
| EXUN     Compare Num     Compare Num |                     |                                                         |                                                                    |            |  |  |  |
| Controller Organizer 🚽 🕈 🗙                                                                                                    | 🗏 MainProgram - Mai | nRoutine ×                                              |                                                                    | <b>•</b>   |  |  |  |
| 0 1                                                                                                    |                     | , _; E; === == (0)                                      |                                                                    |            |  |  |  |
| 4 📹 Controller eip_app_note                                                                                                    | anabla              | aquella read                                            |                                                                    |            |  |  |  |
| Controller Tags                                                                                                    | 0 enable_           |                                                         | MSG MOV<br>Message Control read msg () (EN) Source                 | read value |  |  |  |
| Controller Fault Handler                                                                                                    |                     |                                                         | (DN)-                                                              | 0          |  |  |  |
| Power-Up Handler                                                                                                    |                     |                                                         | (ER) Dest                                                          | read_value |  |  |  |
| 🖌 📹 Tasks                                                                                                    |                     |                                                         |                                                                    | 0          |  |  |  |
| 🔺 🛟 MainTask                                                                                                    |                     |                                                         | K                                                                  |            |  |  |  |
| 🔺 🔓 MainProgram                                                                                                    |                     | [                                                       | -                                                                  |            |  |  |  |
| Parameters and Local Tags                                                                                                    | (End)               | Message Configuration - read_msg ×                      | Message Configuration - read_msg ×                                 |            |  |  |  |
| MainRoutine                                                                                                    |                     | Configuration" Communication Tag                        | Configuration Communication' Tag                                   |            |  |  |  |
| SafetyTask (20 ms)                                                                                                    | · ·                 | Message Type: CIP Generic V                             | Path: eip_scanner.2. 192.168.0.11     Browse                       |            |  |  |  |
| P SafetyProgram                                                                                                    |                     |                                                         | dw320                                                              |            |  |  |  |
| Unscheduled                                                                                                    |                     | Specie Get Attribute Single V 2000 Lieffiend:           | O Broadcast.                                                       |            |  |  |  |
| <ul> <li>Motion Groups</li> </ul>                                                                                                    |                     | Service e (Hex) Class: 64 (Hex) Destination             | Communication Method                                               |            |  |  |  |
| Ungrouped Axes                                                                                                    |                     | Instance: 2 Attribute: 64 (Hex)                         | © CIP ○ DH+ Channel: X Destination Link: 0                         |            |  |  |  |
| k Logical Model                                                                                                    |                     | Neg toy                                                 | Source ID Source Link: 0 C Idestination Node: 0 C (Octal)          |            |  |  |  |
| A Configuration                                                                                                    |                     |                                                         | Connected Cache Connections   Large Connection                     |            |  |  |  |
| 4 📼 1756 Backplane 1756-04                                                                                                    |                     |                                                         |                                                                    |            |  |  |  |
| E [0] 1756-1 71S ein ann note                                                                                                    |                     |                                                         |                                                                    |            |  |  |  |
| I 11 1756-L7SP ein ann note:Partner                                                                                                    |                     |                                                         |                                                                    |            |  |  |  |
| 1 [2] 1756-EN2TR eip scanner                                                                                                    |                     |                                                         |                                                                    | ×          |  |  |  |
| 4 💑 Ethernet                                                                                                    | <==                 |                                                         |                                                                    | • •        |  |  |  |
| CFW320-CETH cfw320                                                                                                    | Firer               |                                                         |                                                                    | _ 1 ×      |  |  |  |
| 1756-EN2TR eip_scanner                                                                                                    | Enois               | O Enable ○ Enable Waiting ○ Start ○ Done Done Length: 0 | Cenable O Enable Wating O Start O Done Done Length: 0              | • • •      |  |  |  |
|                                                                                                    | 🖸 0 Em              | Gerror Code: Extended Error Code: Timed Out +           | Error Code: Extended Error Code: Timed Out      Error Path: cfw320 | Q          |  |  |  |
|                                                                                                    | Complete - 0 error  | Error Text:                                             | Error Text:                                                        |            |  |  |  |
| < >                                                                                                    | suprese = s error   | OK Cancel Apply Help                                    | OK Cancel Apply Help                                               | <u>^</u>   |  |  |  |
|                                                                                                    |                     |                                                         |                                                                    | ~          |  |  |  |
| Te Controller Organizer                                                                                                    | <                   |                                                         |                                                                    | >          |  |  |  |
| Search Results 😹 Watch                                                                                                    |                     |                                                         |                                                                    |            |  |  |  |
| Ready                                                                                                    |                     |                                                         | Communication Software: FactoryTalk Linx Rung 0 of 1               | APP VER 🗿  |  |  |  |

Figure 5.4: Program MSG instruction

Configure Service, Class, Instance and Attribute to address desired parameter. For this example, to read P100 (Acceleration Time)<sup>1</sup>, it is necessary to program the following values:

- Service "Get Attribute Single" to read parameter.
- Class 100 (64 hex)
- Instance 2
- Attribute 100 (64 hex)

<sup>&</sup>lt;sup>1</sup>Use Manufacturer Specific Class table, described at Ethernet User's Guide, to know how to address entire parameter list.

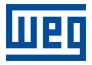

Once it is programmed, in on line mode, it is possible to enable the block to send an acyclic request to read the parameter value.

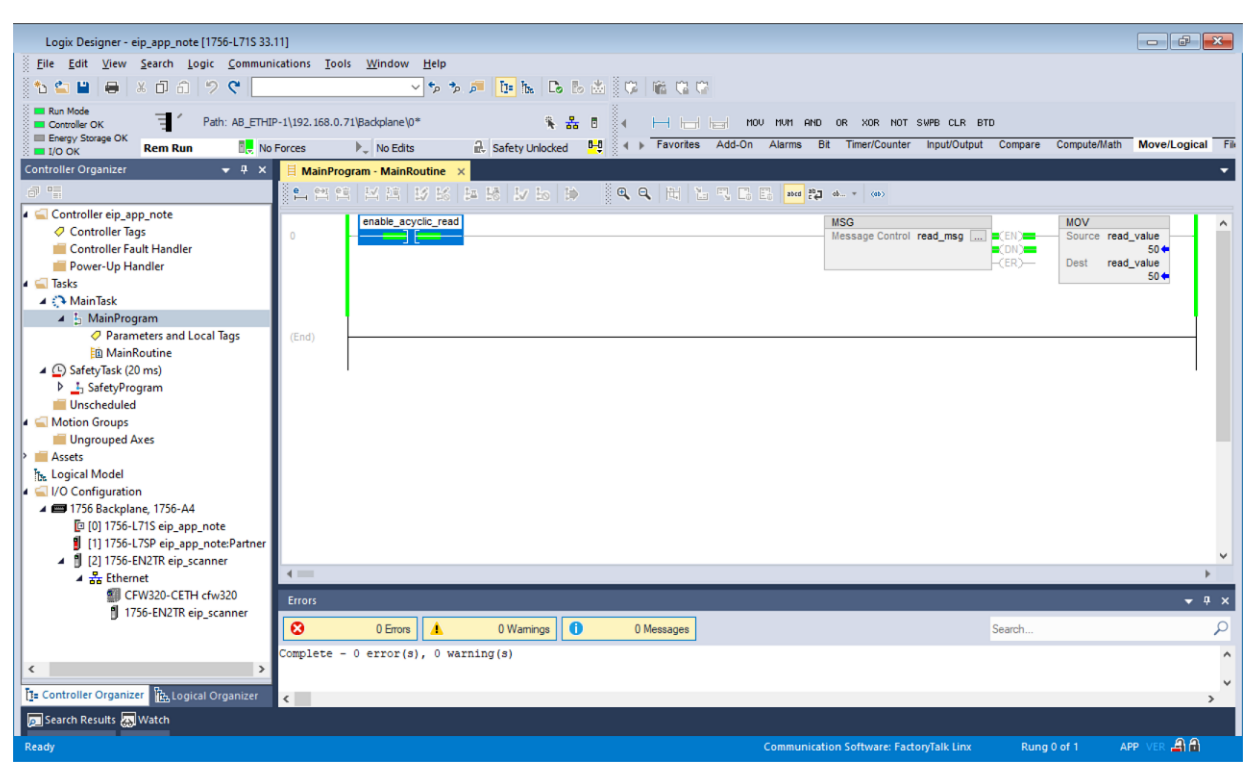

Figure 5.5: Enable MSG instruction

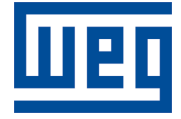

WEG Drives & Controls - Automation LTDA. Jaraguá do Sul - SC - Brazil Phone 55 (47) 3276-4000 - Fax 55 (47) 3276-4020 São Paulo - SP - Brazil Phone 55 (11) 5053-2300 - Fax 55 (11) 5052-4212 automacao@weg.net www.weg.net